Q: Windows 11 (24H2) 掃描器驅動程式已安裝,但執行掃描程式時,出現找不到掃描器之

錯誤訊息,如何處理?

A:1. 打開裝置管理員,其中在影像裝置裏可看到連接的掃描器,選擇連接的掃描器按"右

鍵"·點選"更新驅動程式"

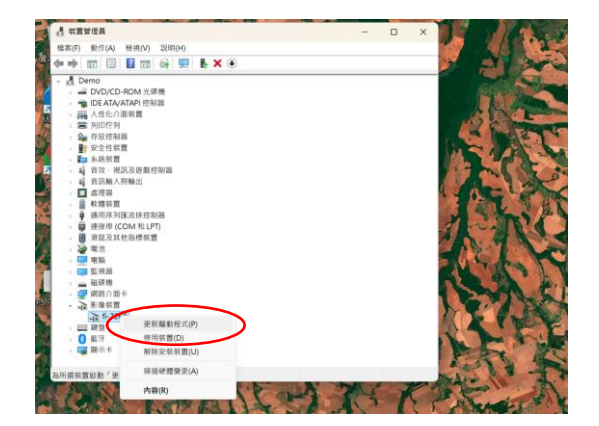

2. 點選 "瀏覽電腦上的驅動程式"

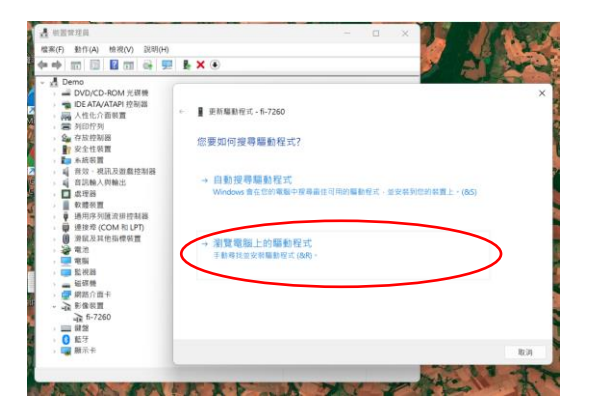

3. 點選 "讓我從電腦上的可用驅動程式清單中挑選(L)"

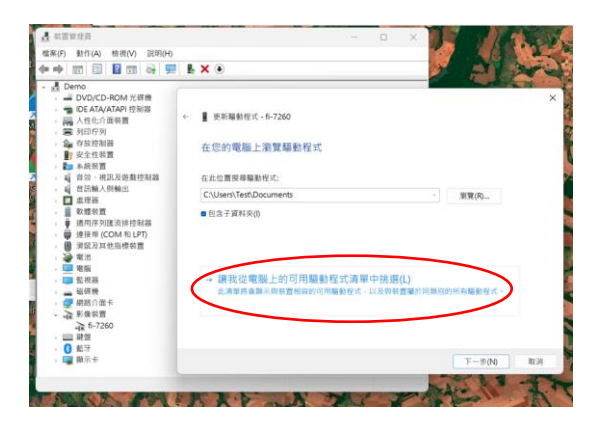

4. 此時會看到會有2個連接掃描器之型號,選擇"清單中下面的掃描器"後,點選"下一

步"

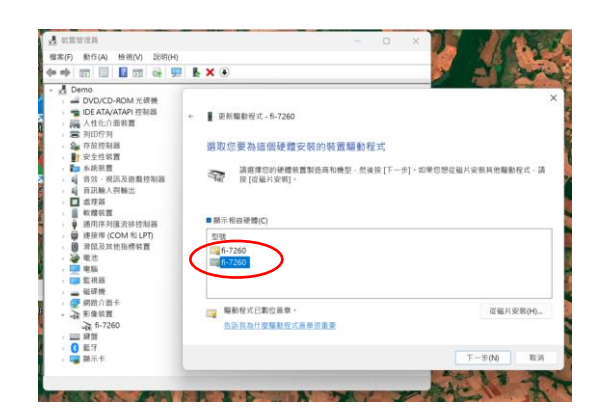

5. 點選"關閉"即可

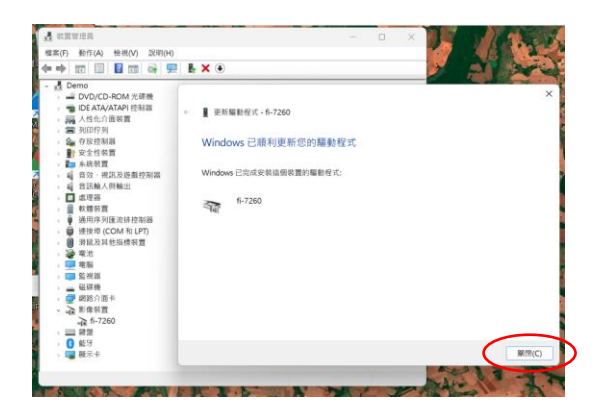

若有技術上問題,歡迎與我們聯絡

## 嘉羿達國際有限公司

- 地 址:103 台北市大同區承德路二段 81 號 5 樓
- 電話:02-2514-0090
- 電子郵件:<u>service@jiaida.url.tw</u>